# Title: How to Perform a Diagnostic Test on Your Computer

Introduction: Diagnostic testing is a crucial process for identifying and resolving hardware and software issues that may be affecting the performance and functionality of your computer. By conducting a thorough diagnostic test, you can pinpoint the root cause of problems and take appropriate actions to fix them. In this guide, we'll walk you through the steps to perform a diagnostic test on your computer.

## Step 1: Prepare for the Diagnostic Test

• Before starting the diagnostic test, make sure your computer is connected to a power source, and the battery is charged if you are using a laptop.

## Step 2: Backup Your Data

• If possible, back up your important data to an external storage device or cloud service. This step ensures that your data is safe in case the diagnostic test requires any drastic measures, like reinstalling the operating system.

## Step 3: Check for External Hardware Issues

• Disconnect any external peripherals connected to your computer, such as printers, scanners, external hard drives, etc. Sometimes, faulty external devices can cause issues with the computer.

## Step 4: Run Built-in Hardware Diagnostics

- Many computers come with built-in hardware diagnostic tools that can help identify issues with components like the CPU, RAM, hard drive, and more. The process to access these tools may vary depending on the computer's manufacturer. Here are the general steps:
  - Restart your computer and look for on-screen prompts during the boot process. Some systems may require you to press a specific key (e.g., F2, F12, Del) to enter the BIOS or UEFI settings.
  - Look for a section related to hardware diagnostics or system diagnostics.

• Follow the on-screen instructions to initiate the diagnostic test. The test may take some time to complete, and the results will be displayed afterward.

#### Step 5: Use Diagnostic Software

- There are various third-party diagnostic software applications available that can
  provide more comprehensive testing for your computer's hardware. Some
  popular options include "CPU-Z," "HWiNFO," and "MemTest86." These programs
  can provide detailed information about your system's components and perform
  in-depth tests.
  - Download and install the diagnostic software.
  - Run the software and explore the different testing options available.
  - Follow the on-screen instructions to perform tests for CPU, RAM, GPU, hard drive, and other components.

#### Step 6: Check for Software Issues

- After testing the hardware, it's essential to check for software-related problems. Some common issues might include corrupted system files, driver conflicts, or malware infections.
  - Run a full system scan using a reliable antivirus or anti-malware software to detect and remove any malicious programs.
  - Use the built-in Windows System File Checker (SFC) tool to check and repair corrupted system files.
  - Ensure your operating system and drivers are up to date by downloading the latest updates from the manufacturer's website.

#### Step 7: Monitor System Performance

 After completing the diagnostic tests and resolving any issues, keep an eye on your computer's performance to ensure the problems do not reoccur. Monitor system temperatures, fan speeds, and resource usage to identify any potential future problems.

Conclusion: Performing a diagnostic test on your computer is a proactive approach to maintaining its health and longevity. By following the steps outlined in this guide, you can identify hardware and software issues and take the necessary steps to resolve them. Regularly performing diagnostic tests and system maintenance can help keep your computer running smoothly and avoid potential data loss or system failures.